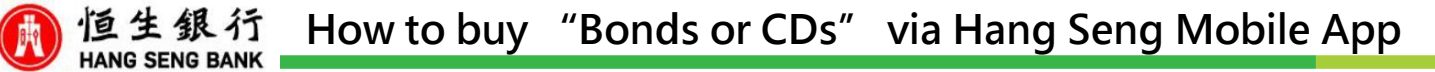

Log on Hang Seng Mobile App, click "Investments" at left menu > "Bonds and CDs", > Right-corner Search button or Quick Search, and then select Bonds or CDs

| 1 |     | 16:31<br>=<br>Securities a<br>123-45678<br>Total marka<br>9,098, | Bonds an<br>account<br>9-882<br>et value<br>250.00 | d CDs ove<br>HKD | erview     | <b>₽</b> ■)<br>Q<br>} |     |
|---|-----|------------------------------------------------------------------|----------------------------------------------------|------------------|------------|-----------------------|-----|
|   | Qui | ck sear                                                          | ch                                                 |                  |            |                       |     |
|   |     | E                                                                | R                                                  |                  | <b>Eus</b> |                       |     |
|   |     | CDs                                                              | ESG                                                |                  | US credits |                       | All |
|   |     | Looking<br>Want to t                                             | for IPO Bon<br>find out mo                         | d?<br>re?        | Exp        | olore                 |     |
|   |     | Important                                                        | notes                                              |                  |            | >                     |     |
|   |     | What is Professional Investor?                                   |                                                    |                  |            | >                     |     |
|   |     | What is W                                                        | -8BEN?                                             |                  |            | >                     |     |
|   |     | Want to know more about Bonds / Certificates of Deposits (CDs)   |                                                    |                  |            |                       |     |
|   |     |                                                                  |                                                    |                  |            |                       | //  |

View "Risk level" and "Investment tenor" suitability assessments, and click "Next"

16:32 Suitability assessment Comparison of your risk tolerance level and comfortable investment tenor against your selected product. Risk tolerance level / Risk level 1 The product risk level of your selected product is equal to or lower than your risk tolerance level. Product risk level Your risk tolerance level Medium risk (3) Medium risk (3) Investment time horizon / Investment tenor The product investment tenor of your selected product is equal to or shorter than your comfortable investment tenor. Product investment Your comfortable investment tenor Less than 1 year 3 years or below Next

Read selected Bonds or CDs product details, and click "Buy"

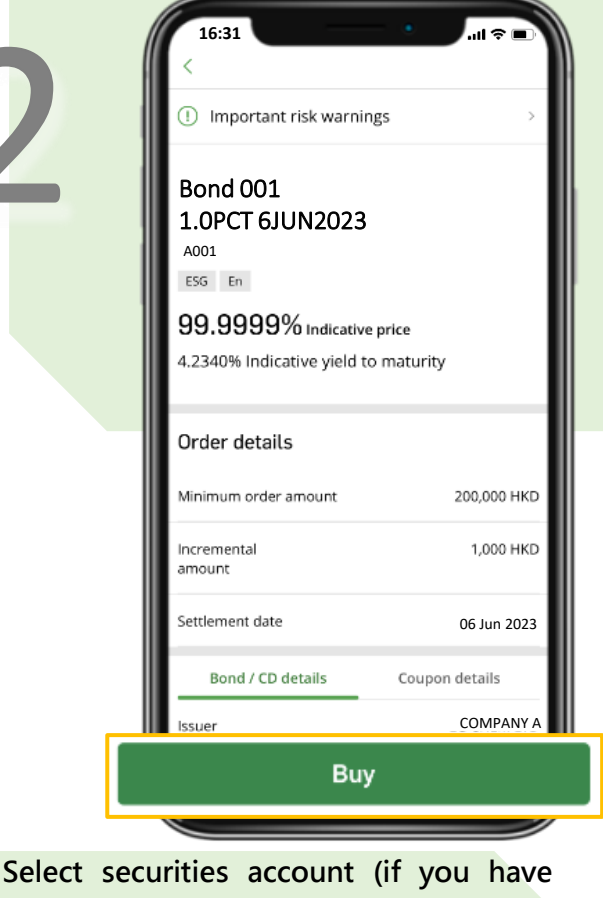

## Select securities account (if you have more than one account) and settlement

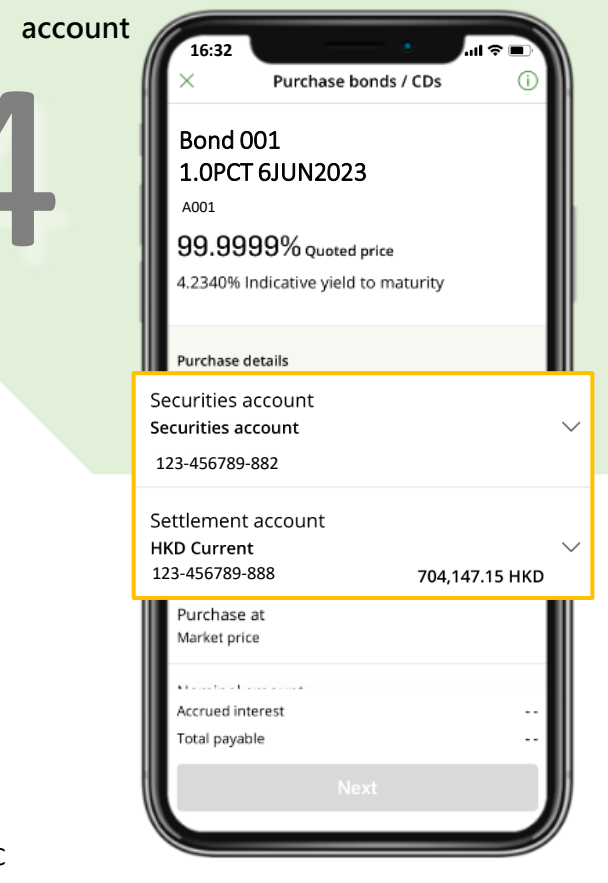

1

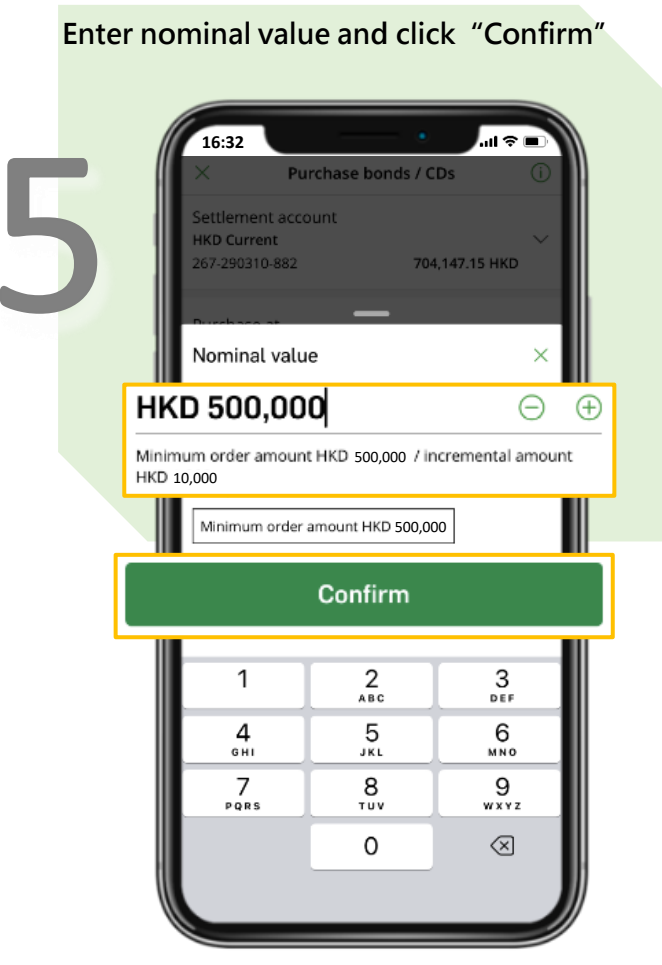

Verify purchase details, read and confirm the declaration by ticking the check box, and click "Subscribe"

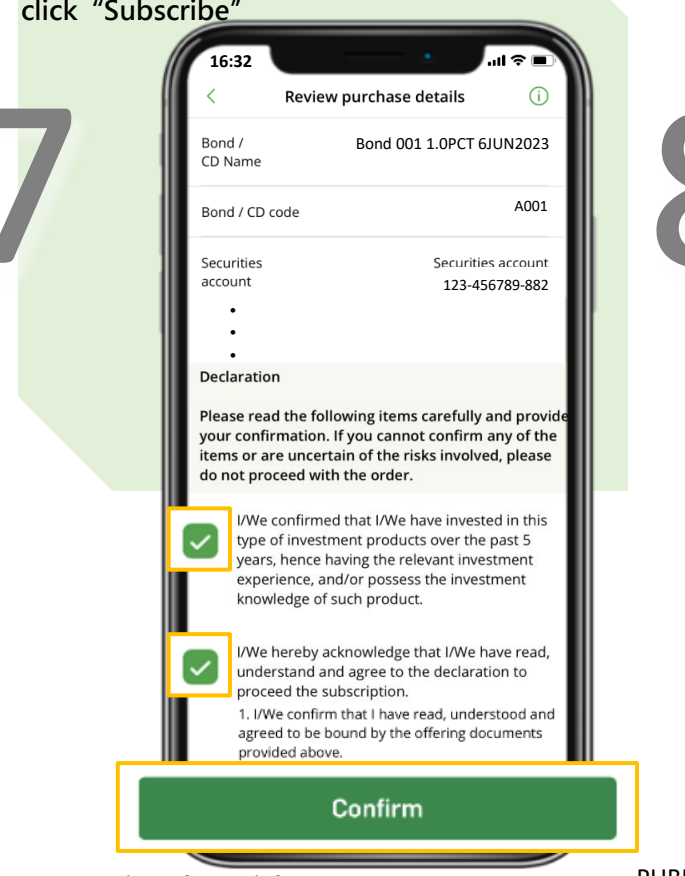

Read Terms and Condition, Offering documents of selected Bonds or CDs product, and click "Next"

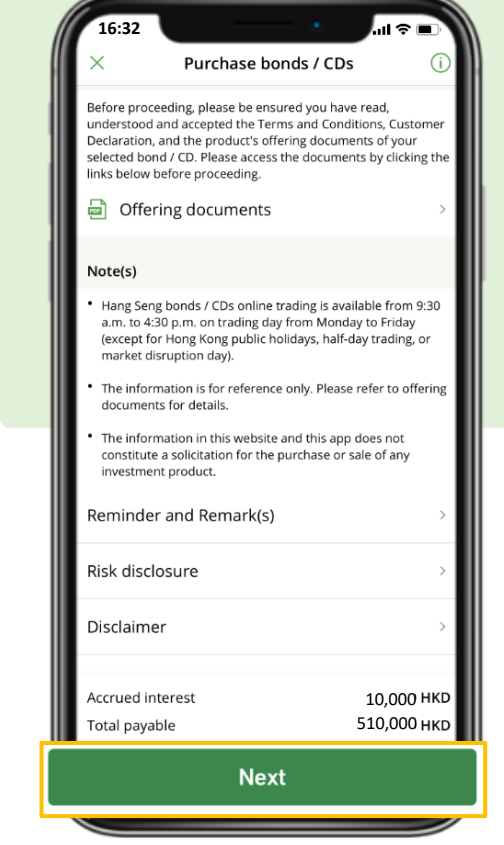

Subscription instruction placed successfully. Click "View order status" to check on Bonds and CDs details

| 2    | 16:32<br>× Act                                                                                      | knowledgement                                                                                                    |  |  |  |  |  |
|------|----------------------------------------------------------------------------------------------------|----------------------------------------------------------------------------------------------------|--|--|--|--|--|
|      | Transac<br>We've received<br>Please refer to th<br>for your own reco<br>status" page to cl<br>you s | ction completed<br>d your purchase instruction.<br>he following reference number<br>cords. You can go to the "Order<br>theck the status, and we'll send<br>SMS on the status. |  |  |  |  |  |
|      | Order reference nur<br>Order placement da                                                           | mber A-123456<br>ate 22 Aug 2022                                                                                                    |  |  |  |  |  |
|      |                                                                                                    |                                                                                                    |  |  |  |  |  |
|      | View                                                                                                | View order status                                                                                                    |  |  |  |  |  |
| BLIC | Explor                                                                                              | re Bonds and CDs                                                                                                    |  |  |  |  |  |

Investment involves risks.